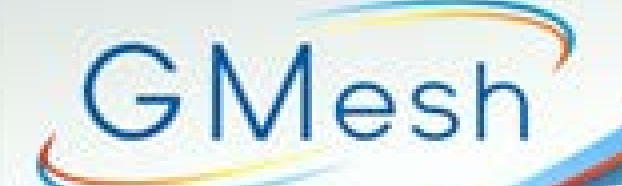

# GLOBAL MESH CO., LTD

Global Mesh Co., Ltd. Thanapat Property Building, 2nd Floor, 66/77 Moo8 Ramintra Rd., Tarang, Bangkhen, Bangkok 10230 Thailand Tel. 02-507-9788 Fax.02-507-8844 www.gmesh.com

Call Service, 02-509-553

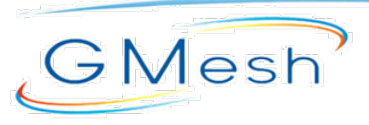

Global Mesh Co., Ltd. Thanapat Property Bullding, 2nd Floor, 66/77 Moo8 Ramintra Rd. Tarang, Bangkhen, Bangkok 10230 Thailand Tel. 02-509-9988 Fax.02-509-8844 www.gmesh.com

## zNID 2400 Series Indoor GPON ONT

ZNID-GPON- 2426

### **GPON ONT for Residential Deployment**

✓ Standard ITU G.984 GPON

ZHONE

Bandwidth Changes Everything™

- Indoor deployment
- Triple-Play QoS
- Multicast video
- ✓ VoIP with CLASS 5 Features

POTSI POTSI QEI GEZ GEZ GEZ GEZ MESET UPS PWK ONDOF

✓ 802.11b/g/n WiFi

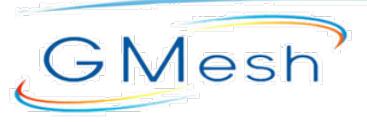

Thanapat Property Building, 2nd Floor, 66/77 Moo8 Ramintra Rd., Tarang, Bangkhen, Bangkok 10230 Thailand Tel. 02-509-9988 Fax.02-509-8844 www.gmesh.com

### zNID Status LEDs

GE3 GE4 WAN ALARM BATT STATUS GE1 GE2 CONFIG WIFI USB WPS  $\bigcirc$  $\bigcirc$  $\bigcirc$  $\bigcirc$  $\bigcirc$ 

| LED Name | Color  | Behavior                                     | Indicates                                                          |
|----------|--------|----------------------------------------------|--------------------------------------------------------------------|
|          | Green  | Heartbeat<br>(1 short blink every 5 seconds) | Normal Operation                                                   |
|          | Green  | Rapid Blink (10/sec)                         | Unit has been reset to Factory Defaults / is unconfigured          |
| STATUS   | Green  | 50% cycle: 1 sec Rapid Blink /<br>1 sec Off  | System booting                                                     |
|          | Green  | Slow Blink (1 / sec)                         | Remote Mgt Access (SNMP, HTTP, Telnet, or TR-069)                  |
|          | Green  | Solid On                                     | Reboot or restart in process                                       |
|          | None   | OFF                                          | Power off                                                          |
|          | Yellow | Solid On                                     | Operating on Battery Power                                         |
| BATT     | Yellow | Slow Blink (1 / sec)                         | Battery Alarm (Low Battery, Missing, or Replace)                   |
|          | None   | OFF                                          | Normal operation on AC power                                       |
|          | Red    | Solid On                                     | Major Alarm                                                        |
| ALARM    | Red    | 50% cycle: 1 sec Rapid Blink /<br>1 sec Off  | EZ Touch actions pending — SW or Config update required            |
|          | None   | OFF                                          | No Major Alarms                                                    |
|          | Green  | Solid On                                     | Ranged successfully                                                |
| WAN      | Green  | Flashing                                     | Ranging in progress                                                |
|          | None   | OFF                                          | Not ready for ranging or not provisioned                           |
|          | Green  | Solid On                                     | OMCI provisioning is complete or EZ Touch configuraton is complete |
| CONFIC   | Green  | Rapid Blink (10 / sec)                       | OMCI provisioning is in progress                                   |
| CONFIG   | Green  | Slow Blink (1 / sec)                         | Non-OMCI provisioning configuration changes being written to FLASH |
|          | None   | OFF                                          | No OMCI provisioning                                               |

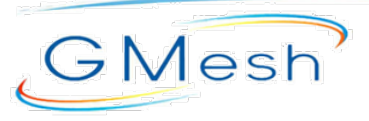

Thanapat Property Building, 2nd Floor, 66/77 Moo8 Ramintra Rd. Tarang, Bangkhen, Bangkok 10230 Thailand Tel. 02-509-9988 Fax.02-509-8844 www.gmesh.com

### zNID Status LEDs

| VIDEO WPS WIFI USB | VOICE GE1 GE2 GE3 | GE4 CONFIG WAN ALARM BATT STATU |  |
|--------------------|-------------------|---------------------------------|--|
|--------------------|-------------------|---------------------------------|--|

| LED Name | Color | Behavior             | Indicates                                                   |
|----------|-------|----------------------|-------------------------------------------------------------|
|          | Green | Solid On             | Ethernet interface link                                     |
| GE1 -GE4 | Green | Flashing             | Data transmitting                                           |
|          | None  | OFF                  | No link on Ethernet interface                               |
|          | Green | Solid On             | Registered successfully                                     |
| VOICE    | Green | Slow Blink (1 / sec) | Off hook                                                    |
|          | None  | OFF                  | Registration failed or telephone service is not provisioned |
| USB      | Green | Solid On             | Connected                                                   |
|          | None  | OFF                  | No power/USB not connected                                  |
| WIFI     | Green | Solid On             | WIFI enabled                                                |
|          | Green | Flashing             | Data transmitting                                           |
|          | None  | OFF                  | WIFI disabled                                               |
| WPS      | Green | Long Flash           | Success                                                     |
|          | Green | Flashing             | In progress                                                 |
|          | None  | OFF                  | WPS disabled                                                |
| VIDEO    | Green | Solid On             | 1550nm signal is normal and RF video output is enabled      |
|          | Green | Slow Blink (1 / sec) | RF video output is enabled, but no 1550nm signal received   |
|          | None  | OFF                  | RF video output is disabled                                 |

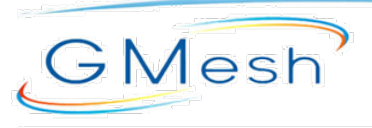

Global Mesh Co., Ltd. Thanapat Property Bullding, 2nd Floor, 66/77, Moo8 Ramintra Rd., Tarang, Bangkhen, Bangkok 10230 Thailand Tel. 02-509-9988 Fax.02-509-8844 www.gmesh.com

# การ Setup ONU Zhone

Thanapat Property Building, 2nd Floor, 66/77 Moo8 Ramintra Rd., Tarang, Bangkhen, Bangkok 10230 Thailand Tel. 02-509-9788 Fax.02-509-8844 www.gmesh.com

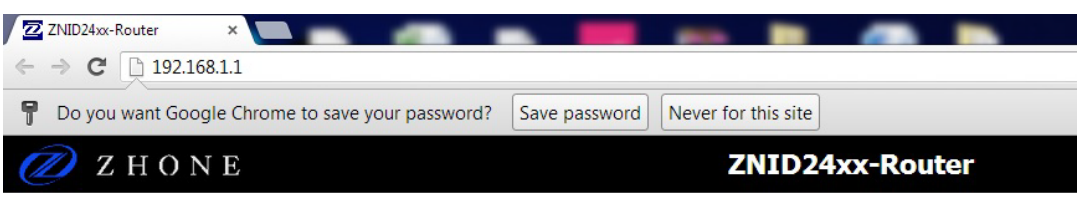

| SLS          |                             |                          |
|--------------|-----------------------------|--------------------------|
| status       | System Name:                | ZNID24xx-Router          |
| Device Info  | System Location:            | www.zhone.com            |
| Statistics   | System Contact:             | Zhone Global Support     |
| Route        | System Date and Time:       | Thu Jan 1 00:02:00 1970  |
| ARP          | System Uptime:              | 2 minutes, 1 seconds     |
| Bridge Table | Model Number:               | ZNID-GPON-2426-NA        |
| DHCP         | Serial Number:              | 301627707                |
| OMCI         | Registration ID:            | 000000000                |
| Wireless     | FSAN:                       | ZNTS0318D63B             |
| Voice        | Bootloader Version:         | 1.0.38-114.101 (3.0.065) |
|              | Firmware Version:           | S3.0.065                 |
|              | Alternate Firmware Version: | S3.0.050                 |
|              | Fiber WAN (eth0):           | 00:02:71:18:d6:3b        |
|              | GE1 - GigE (eth1):          | 5a:02:71:18:d6:3c        |
|              | GE2 - GigE (eth2):          | 5a:02:71:18:d6:3d        |
|              | GE3 - GigE (eth3):          | 5a:02:71:18:d6:3e        |
|              | GE4 - GigE (eth4):          | 5a:02:71:18:d6:3f        |
|              | SSID 0 (wl0):               | 02:02:71:18:d6:3c        |
|              | SSID 1 (wl0_1):             | 62:02:71:18:d6:3d        |
|              | SSID 2 (wl0_2):             | 62:02:71:18:d6:3e        |
|              | SSID 3 (wl0_3):             | 62:02:71:18:d6:3f        |
|              | No System Alarms:           | System Status OK         |

WebUI ของ Zhone จะมี IP Default เป็น 192.168.1.1

Username : admin

GMesh

Password : zhone

Thanapat Property Building, 2nd Floor, 66/77 Moo8 Ramintra Rd., Tarang, Bangkhen, Banakok 10230 Thailand Tel. 02-509-9988 Fax.02-509-8844 www.gmesh.com

Tests Status System Configuration System Info Static Route Access Control Firewall Interfaces Bridged BRouted Routed PPPoE Ethernet Rate Limits Wireless Voice VLAN WAN Backup

GMesh

### Configuration - Interfaces PPPoE

PPPoE Interface Setup

|               | select column              |                   |                   |
|---------------|----------------------------|-------------------|-------------------|
|               | <b>Tunneled Interfaces</b> | eth0.v3333.ppp    | brvlan3333        |
| Interface     | I/F Name                   | Fiber WAN         | Bridge            |
| Attributes    | I/F Type                   | Uplink            | -                 |
|               | VLAN ID                    | 3333              | 3333              |
|               | MAC Address                | 00:02:71:18:d6:3b | -                 |
|               | Address Mode               | PPPoE             | Unconfigured      |
| IP            | IP Address                 | 0.0.0.0           | 0.0.0             |
| Configuration | Subnet Mask                | 0.0.0             | 0.0.0             |
|               | Default Gateway            | 0.0.0             | -                 |
|               | Max MTU Size               | 1492              | 1492              |
|               | NAT/NAPT                   | NAT               |                   |
|               | DHCP Server                | -                 | Disable           |
|               | Normal Range               | 040               | 0.0.0.0 - 0.0.0.0 |
|               | Conditional DHCP           | -                 | Disabled          |
| Client        | Lease Time (sec)           | -                 | 86400             |
| Addressing    | DNS Relay Source           | -                 | Default           |
|               | DNS Primary                |                   | 0.0.0             |
|               | DNS Secondary              | -                 | 0.0.0             |

Add PPPoE Interface Edit Selected Interface

ให้เลือกที่เมนู Interfaces > PPPoE

ให้ติ๊กถูกที่ VLAN ที่สร้างในฝั่งของ Fiber WAN แล้วกด Edit Selected Interface

Thanapat Property Building, 2nd Floor, 66/77 Moo8 Ramintra Rd., Tarang, Bangkhen, Bangkok 10230 Thailand Tel. 02-509-9988 Fax.02-509-8844 www.gmesh.com

| Tests                                                                                                    | Configuration - PP                                                                                                    | PoE Interface => Edit Selected Inter                                                                                                    | rface                         |         |
|----------------------------------------------------------------------------------------------------|----------------------------------------------------------------------------------------------------|----------------------------------------------------------------------------------------------------|-------------------------------|---------|
| Status<br>System<br>Configuration                                                                                                    | Edit PPPoE Uplink I<br>Selected I/F:<br>I/F Name:                                                                                                    | nterface<br>eth0.v3333.ppp<br>Fiber WAN                                                                                                    | VLAN ID:                      | 3333    |
| System Info<br>Static Route<br>Access Control<br>Firewall<br>Interfaces<br>Bridged<br>BRouted<br>Routed<br>PPPoE<br>Ethernet<br>Rate Limits<br>Wireless | Use Derived MAC:<br>IP Configuration<br>Address Mode:<br>IP Address:<br>Default Gateway:<br>Client Addressing<br>NAT/NAPT:<br>PPPoE Configurati<br>Username: | Disabled  PPPoE O.0.0.0 D.0.0.0 D.0.0.0 D.0.0 DECEMPT DECEMPT | Subnet Mask:<br>Max MTU Size: | 0.0.0.0 |
| Voice<br>VLAN<br>WAN Backup                                                                                                    | Password:<br>Service Name:<br>Authentication:<br>Retry Interval:<br>Save/Apply                                                                               | AUTO V                                                                                                    |                               |         |

เลือก NAPT ในหัวข้อ Client Addressing แล้วใส่ Username & Password กด Save/Apply

GMesh

Thanapat Property Building, 2nd Floor, 66/77 Moo8 Ramintra Rd., Tarang, Bangkhen, Bangkok 10230 Thailand Tel. 02-509-9788 Fax.02-509-8844 www.gmesh.com

| inguiuuoi      |
|----------------|
| System Info    |
| Static Route   |
| Access Control |
| irewall        |
| Interfaces     |
| Bridged        |
| BRouted        |
| Routed         |
| PPPoE          |
| Ethernet       |
| Rate Limits    |
| Wireless       |
| Voice          |
| VLAN           |
| WAN Backup     |

SI S

GMesh

#### Configuration - Interfaces PPPoE

PPPoE Interface Setup

|               | select column              |                   |                   |
|---------------|----------------------------|-------------------|-------------------|
|               | <b>Tunneled Interfaces</b> | eth0.v3333.ppp    | brvlan3333        |
| Interface     | I/F Name                   | Fiber WAN         | Bridge            |
| Attributes    | I/F Type                   | Uplink            | -                 |
|               | VLAN ID                    | 3333              | 3333              |
|               | MAC Address                | 00:02:71:18:d6:3b | - 11              |
|               | Address Mode               | PPPoE             | Unconfigured      |
| IP            | IP Address                 | 0.0.0.0           | 0.0.0             |
| Configuration | Subnet Mask                | 0.0.0             | 0.0.0             |
|               | Default Gateway            | 0.0.0             | -                 |
|               | Max MTU Size               | 1492              | 1492              |
|               | NAT/NAPT                   | NAT               |                   |
|               | DHCP Server                | -                 | Disable           |
|               | Normal Range               | -                 | 0.0.0.0 - 0.0.0.0 |
|               | Conditional DHCP           | -                 | Disabled          |
| Client        | Lease Time (sec)           |                   | 86400             |
| Addressing    | DNS Relay Source           | -                 | Default           |
|               | DNS Primary                | (-)               | 0.0.0             |
|               | DNS Secondary              | -                 | 0.0.0             |

Add PPPoE Interface Edit Sele

Edit Selected Interfac

จากนั้นให้เลือกในฝั่งInterface ที่เป็น Bridge แล้วกด Edit Selected Interface

GMesh

### Global Mesh Co.,Ltd

Thanapat Property Building, 2nd Floor, 66/77 Moo8 Ramintra Rd., Tarang, Bangkhen, Bangkok 10230 Thailand Tel. 02-509-9988 Fax.02-509-8844 www.gmesh.com

| tatus<br>ystem<br>Configuration | Edit PPPoE Bridged Interface<br>Selected I/F:<br>I/F Name: | brvlan3333<br>Bridge | VLAN ID:              | 3333          |
|---------------------------------|------------------------------------------------------------|----------------------|-----------------------|---------------|
| System Info                     | IP Configuration                                           |                      |                       |               |
| Static Route                    | IP Address:                                                | 192.168.1.1          | Subnet Mask:          | 255.255.255.0 |
| Access Control<br>Firewall      | Max MTU Size:                                              | 1492                 |                       |               |
| Interfaces                      | Client Addressing                                          |                      |                       |               |
| Bridged<br>BRouted              | DHCP Server:                                               | Enable 💌             | Lease Duration (sec): | 86400         |
| Routed                          | No Conditonal DHCP Rules Defined                           |                      |                       |               |
| PPPoE<br>Ethernet               | Unconditional DHCP Start Address:                          | 192.168.1.10         | Stop Address:         | 192.168.1.100 |
| Rate Limits                     | DNS Relay Source:                                          | Default 💌            |                       |               |
| Wireless<br>Voice               | Primary DNS:                                               | 0.0.0                | Secondary DNS:        | 0.0.0         |
| /LAN<br>WAN Backup              | Save/Apply Add OUI Rule Ad                                 | d Option 60 Rule     |                       |               |

ทำการกำหนดค่าต่างๆ โดยเริ่มจาก IP Address ของตัวอุปกรณ์ , Subnet Mask , Enable DHCP Server และกำหนด IP ที่จะให้เริ่มแจกเป็นเท่าไหร่และหยุดที่ เท่าไหร่กด Save/Apply เป็นการจบขั้นตอนในการ Setup ให้ใช้งาน Internet ได้

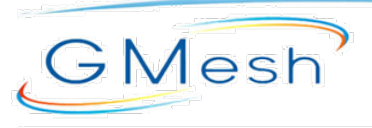

Global Mesh Co., Ltd. Thanapat Property Bullding, 2nd Floor, 66/77. Moo8 Ramintra Rd., Tarang, Bangkhen, Bangkok 10230 Thailand Tel. 02-509-9988 Fax.02-509-8844 www.gmesh.com

# การ Setup Wireless

Thanapat Property Building, 2nd Floor, 66/77 Moo8 Ramintra Rd., Tarang, Bangkhen, Bangkok 10230 Thailand Tel. 02-509-9988 Fax.02-509-8844 www.gmesh.com

| Tests          |
|----------------|
| Status         |
| System         |
| Configuration  |
| System Info    |
| Static Route   |
| Access Control |
| Firewall       |
| Interfaces     |
| LLDP-MED       |
| Wireless       |
| Basic          |
| Security       |
| MAC Filter     |
| Bridge         |
| Advanced       |
| Voice          |
| VLAN           |
| WAN Backup     |
|                |

GMesh

| Configuration - Wireless | Basic             |  |  |  |
|--------------------------|-------------------|--|--|--|
| Wireless Basic           |                   |  |  |  |
| ✓ Enable Wireless        |                   |  |  |  |
| Hide Access Point        |                   |  |  |  |
| Isolate Clients          |                   |  |  |  |
| Disable WMM Advert       | ise               |  |  |  |
| SSID:                    | Zhone_FCED        |  |  |  |
| BSSID:                   | 02:02:71:35:FC:EE |  |  |  |
| Maximum Transmit Power:  | 300mW             |  |  |  |
| Max Clients:             | 16                |  |  |  |
| Wireless - Guest/Virtual | Access Points:    |  |  |  |

| Enabled | SSID        | Hidden | Isolate<br>Clients | Disable<br>WMM<br>Advertise | Max<br>Clients | BSSID |
|---------|-------------|--------|--------------------|-----------------------------|----------------|-------|
|         | ZHONE_SSID1 |        |                    |                             | 16             | N/A   |
|         | ZHONE_SSID2 |        |                    |                             | 16             | N/A   |
|         | ZHONE_SSID3 |        |                    |                             | 16             | N/A   |

Apply/Save

Configuration > Wireless > Basic ติ๊กถูก Enable Wireless แล้วตั้งชื่อสัญญาณ SSID

Thanapat Property Building, 2nd Floor, 66/77 Moo8 Ramintra Rd., Tarang, Bangkhen, Bangkok 10230 Thailand Tel. 02-509-9988 Fax.02-509-8844 www.gmesh.com

| Tests<br>Status<br>System<br>Configuration                | Configuration - Wireless S<br>Wireless Security                           | ecurity                  |
|-----------------------------------------------------------|---------------------------------------------------------------------------|--------------------------|
| System Info<br>Static Route<br>Access Control<br>Firewall | WPS Setup<br>Enable WPS                                                   | Disabled V               |
| LLDP-MED<br>Wireless<br>Basic                             | Manual Setup AP<br>Select SSID:<br>Network Authentication:                | Zhone_FCED V WPA2 -PSK V |
| MAC Filter<br>Bridge<br>Advanced                          | WPA/WAPI passphrase:<br>WPA Group Rekey Interval:<br>WPA/WAPI Encryption: | Click here to display    |
| Voice<br>VLAN<br>WAN Backup                               | WEP Encryption:                                                           | Disabled V<br>Apply/Save |

GMesh

Configuration > Wireless > Security เลือกชื่อสัญญาณ SSID แล้วเลือกรูปแบบการเข้ารหัส และตั้งรหัสผ่าน

Thanapat Property Building, 2nd Floor, 66/77 Moo8 Ramintra Rd., Tarang, Bangkhen, Bangkok 10230 Thailand Tel. 02-509-9788 Fax.02-509-8844 www.gmesh.com

| Tests          | Configuration - Wireless Ad     | lvanced    |                                        |  |
|----------------|---------------------------------|------------|----------------------------------------|--|
| Status         |                                 |            |                                        |  |
| System         | Wireless Advanced               |            |                                        |  |
| Configuration  |                                 |            |                                        |  |
|                | Band:                           | 2.4GHz     |                                        |  |
| System Info    | Channel:                        | Auto 🗸     | Current: 11 (interference: acceptable) |  |
| Static Route   | Auto Channel Timer(min)         | 15         |                                        |  |
| Access Control | 802.11n/EWC:                    | Auto 🗸     |                                        |  |
| Firewall       | Bandwidth:                      | 20MHz V    | Current: 20MHz                         |  |
| Interfaces     | Control Sideband:               | Lower 🗸    | Current: None                          |  |
| LLDP-MED       | 802.11n Rate:                   | Auto 🗸     |                                        |  |
| Wireless       | 802.11n Protection:             | Auto 🗸     |                                        |  |
| Basic          | Support 802.11n Client Only:    | Off 🗸      |                                        |  |
| Security       | 540 <sup>™</sup> Rate:          | 1 Mbps Y   |                                        |  |
| MAC Filter     | Basic Rate:                     | Default    | $\checkmark$                           |  |
| Bridge         | Fragmentation Threshold:        | 2346       |                                        |  |
| Advanced       | PTC Thrashold                   | 2247       |                                        |  |
| Voice          | KTS Threshold.                  | 2347       |                                        |  |
| VLAN           | DTIM Interval:                  | 1          |                                        |  |
| WAN Backup     | Beacon Interval:                | 100        |                                        |  |
|                | Global Max Clients:             | 50         |                                        |  |
|                | XPress <sup>™</sup> Technology: | Disabled 🗸 |                                        |  |
|                | Transmit Power:                 | 100% 🗸     |                                        |  |
|                | WMM(Wi-Fi Multimedia):          | Enabled 💙  |                                        |  |
|                | WMM No Acknowledgement:         | Disabled V |                                        |  |
|                | WMM APSD:                       | Enabled V  |                                        |  |

Apply/Save

Configuration > Wireless > Advanced ปรับค่า Wireless Channel และ Bandwidth

GMesh

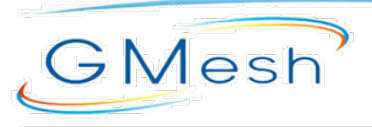

Global Mesh Co., Ltd., Thanapat Property Bullding, 2nd Floor, 66/77. Moo8 Ramintra Rd., Tarang, Bangkhen, Bangkok 10230 Thailand Tel. 02-509-9988 Fax.02-509-8844 www.gmesh.com

# THE END